# Электронное распределение сертификатов

в оздоровительные учреждения

Республики Башкортостан

Руководство пользователя

«Родитель»

# Оглавление

| 1. Подготовка к работе и вход в панель у | управления | 3  |
|------------------------------------------|------------|----|
| 1.1 Регистрация на портале               |            | 3  |
| 2. Описание операций в личном кабинет    | те         | 5  |
| 2.1 Заполнение данных ребенка            |            | 5  |
| 2.2 Редактирование данных ребенка        |            | 6  |
| 2.3 Подача заявления в лагерь            |            | 6  |
| 2.4 Раздел «Мои сертификаты»             |            | 9  |
| 2.5 Смена пароля                         |            | 10 |
| 2.6 Раздел «Тех. помощь»                 |            |    |
| 3.Аварийные ситуации                     |            | 11 |
|                                          |            |    |

# 1. Подготовка к работе и вход в панель управления

### 1.1 Регистрация на портале

Для того чтобы зарегистрироваться на портале необходимо выполнить следующие действия:

1. Перейдите по адресу: <u>https://rest.edu-rb.ru/</u>

|            | нуждающихся и пользующихся услугами отдыха и оздоровления»                                          | Pro a                 |                             |
|------------|----------------------------------------------------------------------------------------------------|-----------------------|-----------------------------|
|            |                                                                                                    |                       | - Регистрация родителя      |
|            |                                                                                                    |                       |                             |
|            | более                                                                                               |                       |                             |
|            | 188 000                                                                                             |                       |                             |
|            |                                                                                                    |                       |                             |
|            | детей в системе                                                                                     |                       |                             |
|            |                                                                                                    |                       |                             |
|            | 12                                                                                                  |                       |                             |
|            | 40                                                                                                  |                       |                             |
|            | загородных лагерей РБ                                                                               |                       |                             |
|            |                                                                                                    |                       |                             |
|            | Каталог дагерей и текуших заездов                                                                   |                       |                             |
|            | Каталог лагерей и текущих засздов                                                                   |                       |                             |
|            | Контакты координаторов                                                                              |                       |                             |
|            |                                                                                                    |                       |                             |
|            |                                                                                                    |                       |                             |
|            |                                                                                                    | твенной Полсистема «О | бразование» государственной |
| Подсистема | а «Единая республиканская очередь в дошкольные образовательные Подсистема «Комплектование» государс |                       |                             |

- 2. В открывшемся окне нажать кнопку «Регистрация родителя».
- 3. В открывшейся форме заполнить поля, отмеченные \* и нажать «Зарегистрироваться».

| (предоставление неверні                                                                                                    | ых данных является причиной отказа)                                                   |                  |                         |
|----------------------------------------------------------------------------------------------------|---------------------------------------------------------------------------------------|------------------|-------------------------|
| Фамилия *                                                                                                    | Имя *                                                                                 | Отчество         | Тип представительства * |
|                                                                                                    |                                                                                       |                  | Выберите                |
| ражданство *                                                                                                    | Серия паспорта *                                                                      | Номер паспорта * | Дата выдачи паспорта *  |
| Выберите                                                                                                    | ✓                                                                                     |                  | mm/dd/yyyy              |
| Кем выдан паспорт *                                                                                                    |                                                                                       | CH               | илс                     |
|                                                                                                    |                                                                                       |                  |                         |
| Лесто работы                                                                                                    |                                                                                       |                  |                         |
| 1                                                                                                    |                                                                                       |                  |                         |
|                                                                                                    |                                                                                       |                  |                         |
|                                                                                                    |                                                                                       |                  |                         |
|                                                                                                    |                                                                                       |                  |                         |
| Адрес регистрац                                                                                                    | ии:                                                                                   |                  |                         |
| Адрес регистрац                                                                                                    | ции:                                                                                  |                  | <i>v</i> .              |
| Адрес регистрац<br><sup>Населенный пункт, улица</sup>                                                                             | ции:<br>1, дом* Как заполнить данное поле?                                            |                  | Квартира                |
| Адрес регистрац<br>Населенный пункт, улица                                                                                        | <b>ЦИИ:</b><br>1, ДОМ <sup>*</sup> Как заполнить данное поле?                         |                  | Квартира                |
| Адрес регистрац<br>Населенный пункт, улица                                                                                        | ции:<br>1, дом <sup>*</sup> Как заполнить данное поле?                                |                  | Квартира                |
| Адрес регистрац<br>Населенный пункт, улица<br>Иой адрес отсутствует в о                                                           | ции:<br>, дом* Как заполнить данное поле?<br>списке                                   |                  | Квартира                |
| Адрес регистрац<br>Населенный пункт, улица<br>Иой адрес отсутствует в «<br>Контактный телефон                                     | ции:<br>1, дом* Как заполнить данное поле?<br>списке                                  | E-Mail *         | Квартира                |
| Адрес регистрац<br>Населенный пункт, улица<br>Иой адрес отсутствует в «<br>Контактный телефон                                     | <b>ЦИИ:</b><br>I, дОМ <sup>*</sup> Как заполнить данное поле?<br>списке               | E-Mail *         | Квартира                |
| Адрес регистрац<br>Населенный пункт, улица<br>Иой адрес отсутствует в (<br>Контактный телефон                                     | <b>ЦИИ:</b><br>1, дом <sup>*</sup> Как заполнить данное поле?<br>списке               | E-Mail *         | Квартира                |
| Адрес регистрац<br>Населенный пункт, улица<br>Иой адрес отсутствует в о<br>Контактный телефон                                     | ции:<br>1, дом* Как заполнить данное поле?<br>списке                                  | E-Mail *         | Квартира                |
| Адрес регистрац<br>Часеленный пункт, улица<br>Иой адрес отсутствует в о<br>Контактный телефон<br>Тароль *                         | ции:<br>а, дом* Как заполнить данное поле?<br>списке                                  | E-Mail *         | Квартира                |
| Адрес регистрац<br>Населенный пункт, улица<br>Иой адрес отсутствует в о<br>Сонтактный телефон<br>Пароль *                         | <b>ЦИИ:</b><br>I, дом <sup>*</sup> Как заполнить данное поле?<br>списке               | E-Mail *         | Квартира                |
| Адрес регистрац<br>Населенный пункт, улица<br>Иой адрес отсутствует в (<br>Сонтактный телефон<br>Пароль *                         | ции:<br>л. дом* Как заполнить данное поле?<br>списке<br>обработку персональных данных | E-Mail *         | Квартира                |
| Адрес регистрац<br>Населенный пункт, улица<br>Иой адрес отсутствует в о<br>Сонтактный телефон<br>Пароль *<br>Получено согласие на | ции:<br>, дом* Как заполнить данное поле?<br>списке<br>обработку персональных данных  | E-Mail *         | Квартира                |

4. После успешной регистрации откроется личный кабинет

# 2. Описание операций в личном кабинете

## 2.1 Заполнение данных ребенка

1. Перейдите в раздел «Мои дети» и нажмите «Добавить»

| Распределени<br>Кабинет за | е сертификатов в<br>конного предст | оздоровительные<br>авителя | • учреждения    |                          | 🖹 Инструкция | 🍰 Tex. помощь | Тестов Александр Тестович 👻 |
|----------------------------|------------------------------------|----------------------------|-----------------|--------------------------|--------------|---------------|-----------------------------|
| Данные пр                  | редставителя                       | Мои дети                   | Мои сертификаты | Подача заявлен           | ния          |               |                             |
|                            |                                    |                            |                 |                          |              |               |                             |
| Мо                         | и дети                             |                            |                 |                          |              |               |                             |
|                            |                                    |                            |                 |                          |              |               | + Добавить                  |
| ФИ                         | 0                                  |                            |                 | BO3PACT                  |              |               |                             |
|                            |                                    |                            | Нет да          | нных <mark>д</mark> ля о | тображения   | !             |                             |
|                            |                                    |                            |                 |                          |              |               |                             |
|                            |                                    |                            |                 |                          |              |               |                             |

2. Заполните все поля и нажмите «Сохранить».

| Распределение сертификатов в с<br>Кабинет законного предст | деление сертификатов в оздоровительные учреждения<br>ет законного представителя |             |               |      | 🚑 Tex. помощь | Тестов Александр Тестович |
|------------------------------------------------------------|---------------------------------------------------------------------------------|-------------|---------------|------|---------------|---------------------------|
| Данные представителя                                       | Мои дети Мои                                                                    | сертификаты | Подача заявле | ения |               |                           |
| Назад                                                      |                                                                                 |             |               |      |               |                           |
|                                                            | Новая за                                                                        | пись        |               |      |               |                           |
|                                                            | Фамилия                                                                         |             |               |      |               |                           |
|                                                            | Имя                                                                             |             |               |      |               |                           |
|                                                            | Отчество                                                                        |             |               |      |               |                           |
|                                                            | Дата рождения                                                                   | mm/dd/y     | /ууу          |      |               |                           |
|                                                            | Начало серии<br>свидетельства<br>о рождении                                     | 1           |               |      |               | ~                         |
|                                                            | Конец серии<br>свидетельства<br>о рождении                                      |             |               |      |               |                           |
|                                                            | Номер<br>свидетельства<br>о рождении                                            |             |               |      |               |                           |

3. Ребенок успешно добавлен

| Распределение сертификатов в с<br>Кабинет законного предст | оздоровительные<br>авителя | е учреждения    | 🖹 Инструкция     | 🚑 Tex. помощь | Тестов Александр Тестови | ч - |
|------------------------------------------------------------|----------------------------|-----------------|------------------|---------------|--------------------------|-----|
| Данные представителя                                       | Мои дети                   | Мои сертификаты | Подача заявления |               |                          |     |
| Ребенок добавлен.                                          |                            |                 |                  |               |                          |     |
| Назад                                                      | Изме                       | енить запись    |                  |               |                          |     |
|                                                            | Фамилия                    | Тестов          |                  |               |                          |     |
|                                                            | Имя                        | Алексей         |                  |               |                          |     |
|                                                            | Отчество                   | Александ        | рович            |               |                          |     |

- 2.2 Редактирование данных ребенка
  - 1. Перейдите в «Мои дети» и нажмите на кнопку в строке с ребенком и выберите «Редактировать»

| ОИФ                          | BO3PACT     |                 |
|------------------------------|-------------|-----------------|
| Тестов Алексей Александрович | 8 лет и 2 м | иесяцев         |
|                              |             | 🖋 Редактировать |

2. Внимание, изменение ФИО ребенка возможно только с помощью Технической поддержки

| Изменит  | ь запись      |
|----------|---------------|
| Фамилия  | Тестов        |
| Имя      | Алексей       |
| Отчество | Александрович |

- 2.3 Подача заявления в лагерь
- 1. Перейдите в раздел «Подача заявления»

| Распределение сертификат<br>Кабинет законного пр | гов в оздоровительные учрежден<br>едставителя | 19         | 🖹 Инструкция                                                 | 👴 Тех. помощь                        | Тестов Александр Тест                 | ович 👻 |
|--------------------------------------------------|-----------------------------------------------|------------|--------------------------------------------------------------|--------------------------------------|---------------------------------------|--------|
| Данные представите                               | еля Моидети Моисе                             | ертификаты | Подача заявления                                             |                                      |                                       |        |
|                                                  |                                               |            |                                                              |                                      |                                       |        |
| Подача за                                        | аявления                                      |            |                                                              |                                      |                                       |        |
|                                                  |                                               |            |                                                              |                                      |                                       |        |
| Выберите лаге                                    | ерь                                           |            |                                                              |                                      |                                       |        |
| <b>Q</b> Фильтр                                  |                                               |            |                                                              |                                      | Показать 25                           | ~      |
|                                                  |                                               | НАЛИЧИЕ    |                                                              |                                      |                                       |        |
|                                                  | НАИМЕНОВАНИЕ                                  | ЗАЕЗДОВ    | ОПИСАНИЕ                                                     |                                      |                                       |        |
| Дустыко                                          | Санаторий «Дуслык»                            | ~          | Оказание медицинской помо                                    | ци при санаторно<br>одителями обеспе | -курортном лечении                    |        |
|                                                  |                                               |            | их оздоровления.                                             | дителлий обеспе                      | ление отдыха детей и                  |        |
| and the second                                   | ДОЛ "Горный воздух"                           | ~          | Детский оздоровительный ла                                   | ігерь «Горный воз                    | дух» находится в 230 км               |        |
| Горныці Восудух                                  | п. Нугуш                                      |            | от г. Уфы и 40 км от города М<br>Башкортостана, на территори | елеуз, в экологич<br>и национального | ески чистои зоне<br>заповедного парка |        |
| Heres -                                          |                                               |            | «Башкирия». Территория «Гор                                  | ного Воздуха» (8,                    | 8 га) благоустроена для               |        |
|                                                  |                                               |            | охраняются круглосуточно.                                    | ріла. территория                     | комплекса и корпуса                   |        |

2. Выберите необходимый лагерь (при необходимости воспользуйтесь формой поиска):

| Q ФИЛЬТР                   | Показать | 25 | ~ |
|----------------------------|----------|----|---|
| Наименорание               |          |    |   |
|                            |          |    |   |
| Сбросить фильтры Применить |          |    |   |

Внимание. На странице лагеря может отображаться следующее уведомление: «В настоящее время, лагерь не разместил информацию о заездах. Подача заявления, возможна только при наличии заездов. За дополнительной информацией обратитесь в лагерь.»

В настоящее время, лагерь не разместил информацию о заездах. Подача заявления, возможна только при наличии заездов. За дополнительной информацией обратитесь в лагерь.

Это говорит о том, что лагерь не внес в систему заезды на текущий год. В этом случае необходимо обратиться в лагерь, с просьбой внести заезды.

Если у лагеря существуют заезды на текущий год, то страница лагеря будет выглядеть следующим образом:

| Распределение сертификатов в оздоровительные учреждения<br>Кабинет законного представителя |          |                             |                              | 🖺 Инструкция                    | 🍰 Тех. помощь 🛛 Тест   | ов Александр Тестович 👻  |
|--------------------------------------------------------------------------------------------|----------|-----------------------------|------------------------------|---------------------------------|------------------------|--------------------------|
| Данные представителя Мои дети Мои сертификаты Подача заявл                                 | тения    |                             |                              |                                 |                        |                          |
|                                                                                            |          |                             |                              |                                 |                        |                          |
| Каталог лагерей / Санаторий «Дуслык»                                                       |          |                             |                              |                                 |                        |                          |
| STATUS VAUDORTAN                                                                           | Санат    | орий «Дуслык»               |                              |                                 |                        |                          |
| аналана саналана на нетей чи                                                               | #        | ЗАЕЗД                       | период                       | продолжительность, дней         | СТОИМОСТЬ ПУТЕВИ       | си                       |
| в том числе                                                                                | 1        | Заезд 2021 (ИЮНЬ)           | 01/06/2021 - 21/06/2021      | 21                              | 26460.00               | Подать заявку            |
| «Луслык»                                                                                   | 1        | Заезд 2021 (ИЮНЬ-ИЮЛЬ)      | 23/06/2021 - 13/07/2021      | 21                              | 26460.00               | Подать заявку            |
| города Уфа                                                                                 | 1        | Заезд 2021 (ИЮЛЬ)           | 15/07/2021 - 04/08/2021      | 21                              | 26460.00               | Подать заявку            |
|                                                                                            | 1        | Заезд 2021 (АВГУСТ)         | 06/08/2021 - 26/08/2021      | 21                              | 26460.00               | Подать заявку            |
|                                                                                            | 1        | Заезд 2021 (СЕНТЯБРЬ)       | 27/08/2021 - 16/09/2021      | 21                              | 26460.00               | Подать заявку            |
|                                                                                            | 1        | Заезд 2021 (НОЯБРЬ)         | 01/11/2021 - 21/11/2021      | 21                              | 26460.00               | Подать заявку            |
|                                                                                            | 1        | Заезд 2021 (ДЕКАБРЬ)        | 10/12/2021 - 30/12/2021      | 21                              | 26460.00               | Подать заявку            |
|                                                                                            | Оказание | медицинской помощи при сана | торно-курортном лечении детя | ям, в том числе детям с родител | ями обеспечение отдыха | детей и их оздоровления. |

#### Для подачи заявки нажмите кнопку «Подать заявку» на интересующий Вас заезд

| Выбранный заезд<br>*                                                      | Заезд 2021 (ИЮНЬ) (01/06/2021 - 21/06/2021)         |  |
|---------------------------------------------------------------------------|-----------------------------------------------------|--|
| Получатель<br>сертификата                                                 | Тестов Алексей Александрович                        |  |
| Муниципалитет<br>подачи заявления<br>по месту<br>регистрации<br>ребенка * | Выберите муниципалитет по месту регистрации ребенка |  |

В поле «Получатель сертификата» выберите ребенка, в поле «Муниципалитет подачи заявления» выберите район, соответствующий регистрации (постоянной или временной) ребенка.

В случае успешной подачи заявки появится окно:

| івка на | получени       | е сертфиката | создана |                     |          |         |                       |        |              |               |                        |           |
|---------|----------------|--------------|---------|---------------------|----------|---------|-----------------------|--------|--------------|---------------|------------------------|-----------|
| Мои     | и серт         | ификаті      | ы       |                     |          |         |                       |        |              |               |                        |           |
|         |                |              |         |                     |          |         |                       |        |              |               |                        |           |
| #ID     | Дата<br>подачи | Получатель   | Статус  | Полная<br>стоимость | Субсидия | Коплате | Родительский<br>взнос | Лагерь | Действителен | Муниципалитет | + Подат<br>Уведомления | ь заявлен |

Заявка будет иметь статус «На рассмотрении РОО». При этом заявка появится в разделе «Мои сертификаты».

Также заявка может быть отклонена автоматически системой в случае недостатка средств на счете Управления образования для распределения субвенций на текущий год. При этом статус заявки становится «**Отклонен**» с уведомлением «На счете распределения субвенций недостаточно средств». В этом случае для получения более подробной информации необходимо обратиться в Районный Отдел образования по месту подачи заявления, к координатору летнего отдыха.

| Отклонен 26 460,00 13 265,28 13 194,72 | Не Не Санаторий<br>оплачена оплачен «Дуслык» | 27/08/2021 - г. Нефтекамск<br>16/09/2021 | На счете<br>распределения<br>субвенций<br>недостаточно<br>средств. |
|----------------------------------------|----------------------------------------------|------------------------------------------|--------------------------------------------------------------------|
|----------------------------------------|----------------------------------------------|------------------------------------------|--------------------------------------------------------------------|

#### 2.4 Раздел «Мои сертификаты»

1. Для совершения операций по сертификатам перейдите в раздел «Мои сертификаты» и нажмите «Операции»

| еделение сертификатов в оздоровительные учреждения<br>нет законного представителя |                                              |                                               |                                     |                                   |                              | 🖹 Инст                       | рукция                              | 🔓 Tex. помощь                          | Тестов Але                                    | жсандр Тестови                  |                          |                            |
|-----------------------------------------------------------------------------------|----------------------------------------------|-----------------------------------------------|-------------------------------------|-----------------------------------|------------------------------|------------------------------|-------------------------------------|----------------------------------------|-----------------------------------------------|---------------------------------|--------------------------|----------------------------|
| ные пр                                                                            | едставителя                                  | я Мои дети                                    | Мои сертифи                         | каты По                           | одача заяв                   | вления                       |                                     |                                        |                                               |                                 |                          |                            |
| Мои                                                                               | 1 серти                                      | фикаты                                        |                                     |                                   |                              |                              |                                     |                                        |                                               |                                 |                          |                            |
|                                                                                   |                                              |                                               |                                     | _                                 |                              |                              |                                     |                                        |                                               |                                 | + Подат                  | ть заявление               |
| #ID                                                                               | Дата подачи                                  | Получатель                                    | Статус                              | Полная<br>стоимость               | Субсидия                     | Коплате                      | Родительский<br>взнос               | Лагерь                                 | Действител                                    | ен Муниципалите                 | + Подат<br>т Уведомления | ть заявление               |
| <b>#ID</b><br>180933                                                              | <b>Дата подачи</b><br>10.03.2021<br>03:03:26 | Получатель<br>Тестов Алексей<br>Александрович | <b>Статус</b><br>На<br>рассмотрении | Полная<br>стоимость<br>26460 руб. | Субсидия<br>13265.28<br>руб. | К оплате<br>13194.72<br>руб. | Родительский<br>взнос<br>Не оплачен | <b>Лагерь</b><br>Санаторий<br>«Дуслык» | <b>Действител</b><br>01/06/2021<br>21/06/2021 | ен Муниципалите<br>- г. Агидель | + Подат<br>т Уведомления | ть заявление<br>Операции ~ |

2. Для просмотра дополнительных сведений по сертификату нажмите «Подробнее»

| Данные сертификата           |  |  |  |  |
|------------------------------|--|--|--|--|
|                              |  |  |  |  |
| Дополнительно                |  |  |  |  |
|                              |  |  |  |  |
| На рассмотрении РОО          |  |  |  |  |
| иката 180933                 |  |  |  |  |
| Тестов Алексей Александрович |  |  |  |  |
| Санаторий «Дуслык»           |  |  |  |  |
| 01/06/2021 - 21/06/2021      |  |  |  |  |
| г. Агидель                   |  |  |  |  |
|                              |  |  |  |  |

3. Для удаления сертификата нажмите «**Удалить**». Внимание: удаление сертификата возможно только в том случае, если сертификат имеет статус «На рассмотрении POO».

### 2.5Смена пароля

1. Нажмите на имя пользователя в правом верхнем углу и выберите «Сменить пароль»

| 🖹 Инструкция | 🐣 Tex. помощь | Тестов Ал | пександр Тестович 👻 |
|--------------|---------------|-----------|---------------------|
| ления        |               |           | Сменить пароль      |
|              |               |           | Выход               |
|              |               |           |                     |

2. Введите новый пароль (не менее 8 символов) и нажмите «Сохранить»

| Сменить пароль |                      |           |
|----------------|----------------------|-----------|
| Пароль         | Подтверждение пароля | Сохранить |

### 2.6 Раздел «Тех. помощь»

В случае возникновения вопросов создайте новый вопрос в разделе «Tex. помощь»

| Распределение сертификатов в с<br>Кабинет законного предст | оздоровительные<br>авителя | учреждения      | 🖹 Инструкция     | 🍰 Tex. помощь |
|------------------------------------------------------------|----------------------------|-----------------|------------------|---------------|
| Данные представителя                                       | Мои дети                   | Мои сертификаты | Подача заявления |               |
| Новый вопрос                                               |                            |                 |                  |               |

# 3.Аварийные ситуации

| Ошибка            | Описание ошибки              | Требуемые действия<br>пользователя при<br>возникновении ошибки |
|-------------------|------------------------------|----------------------------------------------------------------|
| Сервер не найден. | Возможны проблемы с сетью    | Проверьте соединение с сетью,                                  |
| Невозможно        | или с доступом к Системе.    | подключен ли компьютер к сети                                  |
| отобразить        |                              | Интернет.                                                      |
| страницу.         |                              |                                                                |
| Неверный логин    | Неверно введено имя          | Воспользуйтесь ссылкой                                         |
| или пароль.       | пользователя или пароль,     | восстановления пароля                                          |
|                   | либо такая учетная запись не | https://rest.edu-rb.ru/forgot-                                 |
|                   | зарегистрирована.            | password                                                       |